# ES200

| 1                                                         | 2                                                                                                    | 3                                                                                                    |
|-----------------------------------------------------------|----------------------------------------------------------------------------------------------------|----------------------------------------------------------------------------------------------------|
| https://dsitec.com/                                       | <image/>                                                                                                    | आस          आस          वेयंजी          वेयंजी          वेयं ट्रन्ग          गेष्ठिये          गेष्ठिये          गेष्ठिये          गेष्ठिये          गेष्ठिये          गेष्ठिये          गेष्ठिये          गेष्ठिये          गेष्ठिये          गेष्ठिये          गेष्ठिये          गेष्ठिये          गेष्ठिये          गेष्ठिये          गेष्ठ          गेष्ठ          गेष्ठ          गेष्ठ          गेष्ठ          गेष्ठ          गेष्ठ          गेष्ठ          गेष्ठ          गेष्ठ          गेष          गेष          गेष          गेष          गेष          गेष          गेष |
| 모바잌에서                                                     | <ul> <li>► 공지사항</li> <li>보 순물 함유 우려 고혈압 치료제 잠정 판매 중단 및 해</li> <li>[약업신문] 부산약사회 약사연수교육 SEAS System 호</li> <li>2018 마약류취급업무안내서. ▲ ♥</li> <li>중점관리대상 향정신성 의약품 지정 공고문. ▲ ♥</li> </ul> | + 팩스번호<br>051)<br>647-3116 =                                                                                                    |
| <ul> <li>대성정보기술(<u>dsitec.com</u>)<br/>홈페이지 접속</li> </ul> | <ul> <li>더보기 클릭</li> </ul>                                                                                                    | • 생물학적제제 운송용기 목록<br>배너클릭                                                                                                    |

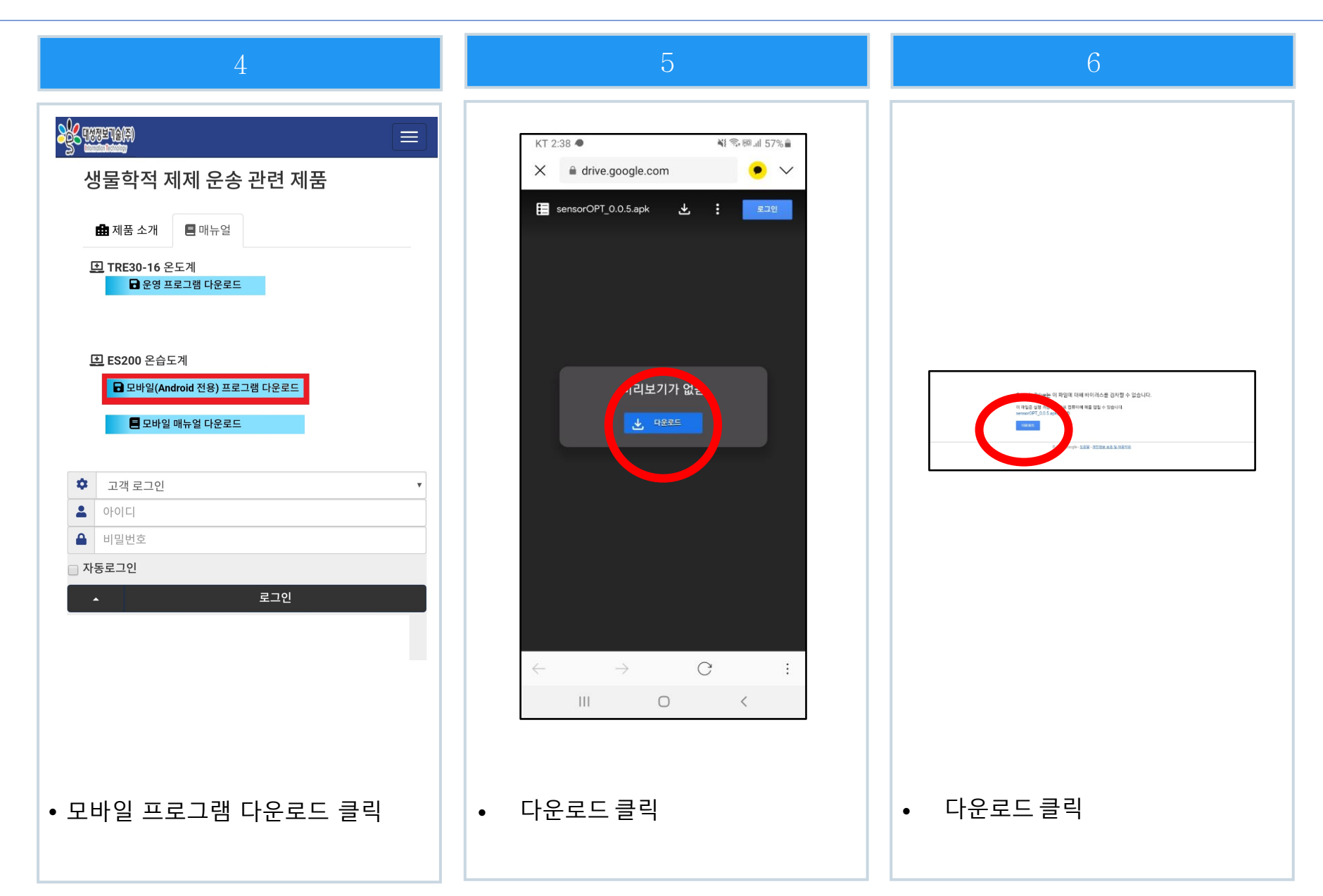

| 7                                                                                                    | 8                         | 9                |
|----------------------------------------------------------------------------------------------------|---------------------------|------------------|
| ThermoCert<br>이 애플리케이션을 설치하시겠습니까? 특별한 액세스<br>권한이 필요하지 않습니다.                                                                                                    | . ThermoCert              | 2:49             |
|                                                                                                    |                           |                  |
|                                                                                                    |                           | 현재 걸음 수          |
|                                                                                                    |                           | sensoropt        |
| آبند<br>آبند<br>آبان<br>آبان | 앱이 설치되었습니다.<br>양교 역기      |                  |
| • 설치 클릭                                                                                                    | <ul> <li>완료 클릭</li> </ul> | • 블루투스 및 위치기능 ON |

| 10                          | 11                                                                                  | 12                                                                                  |
|-----------------------------|-------------------------------------------------------------------------------------|-------------------------------------------------------------------------------------|
|                             | Thermo <sup>°</sup> Cert =<br>Devices (0)                                           | Thermo <sup>°</sup> Cert<br>Devices (0)                                             |
| <b>DPT-DS</b><br>ThermoCert | <ul> <li>⑦ ThermoCert에서 내 기기 위치에 액<br/>서스하도록 허용하시겠습니까?</li> <li>₩₩ </li> </ul>      |                                                                                     |
|                             | (주)읍티로<br>인천광역시 연수구 송도미래로 30 스마트밸리 D등 1703호<br>H : www.optilo.net T : 070-5143-8585 | (주)음티로<br>인천광역시 연수구 송도미래로 30 스마트밸리 D등 1703호<br>H : www.optilo.net T : 070-5143-8585 |
| • ThermoCert 앱 실행           | • 위치 권한 허용                                                                          | • 메뉴 클릭                                                                             |

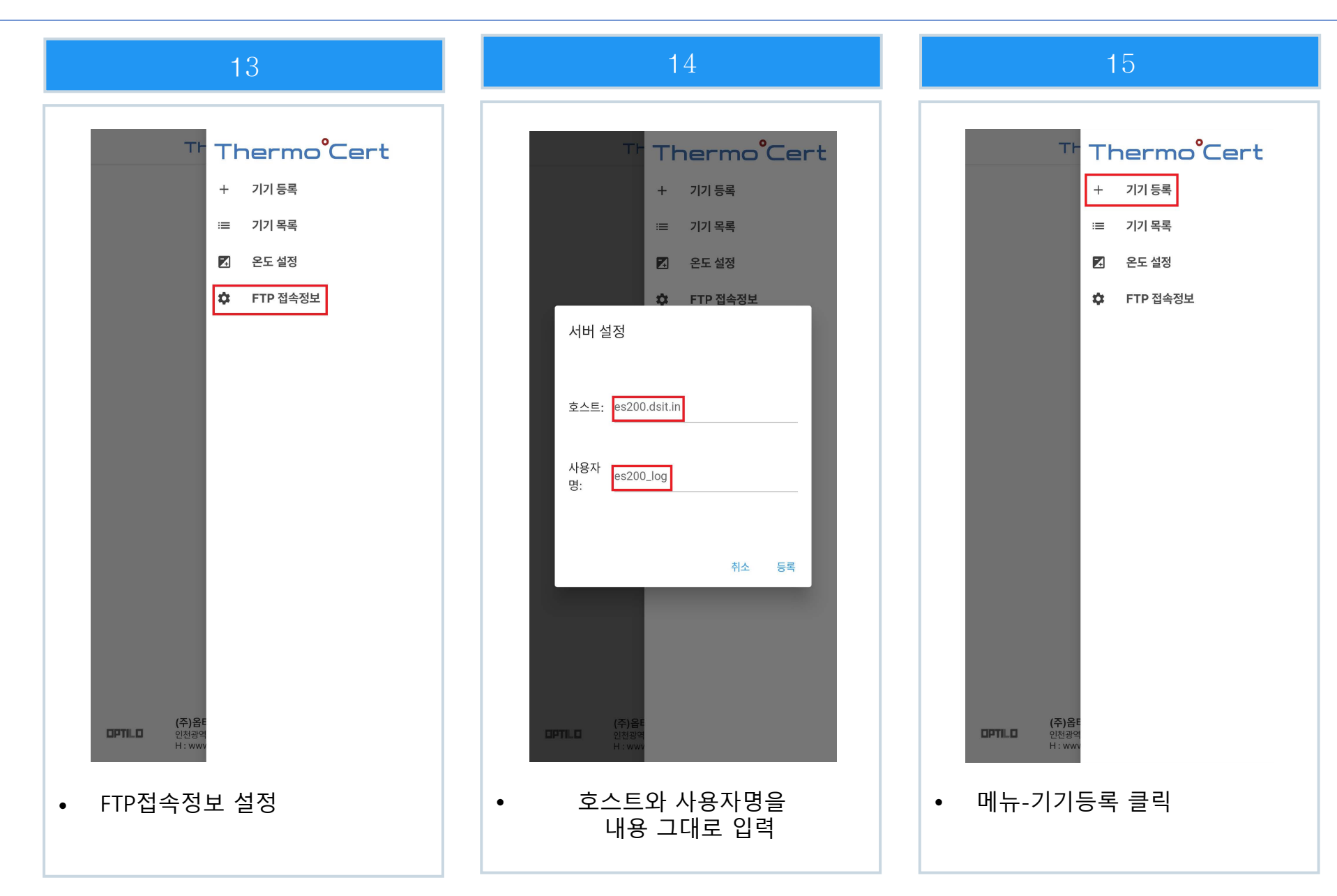

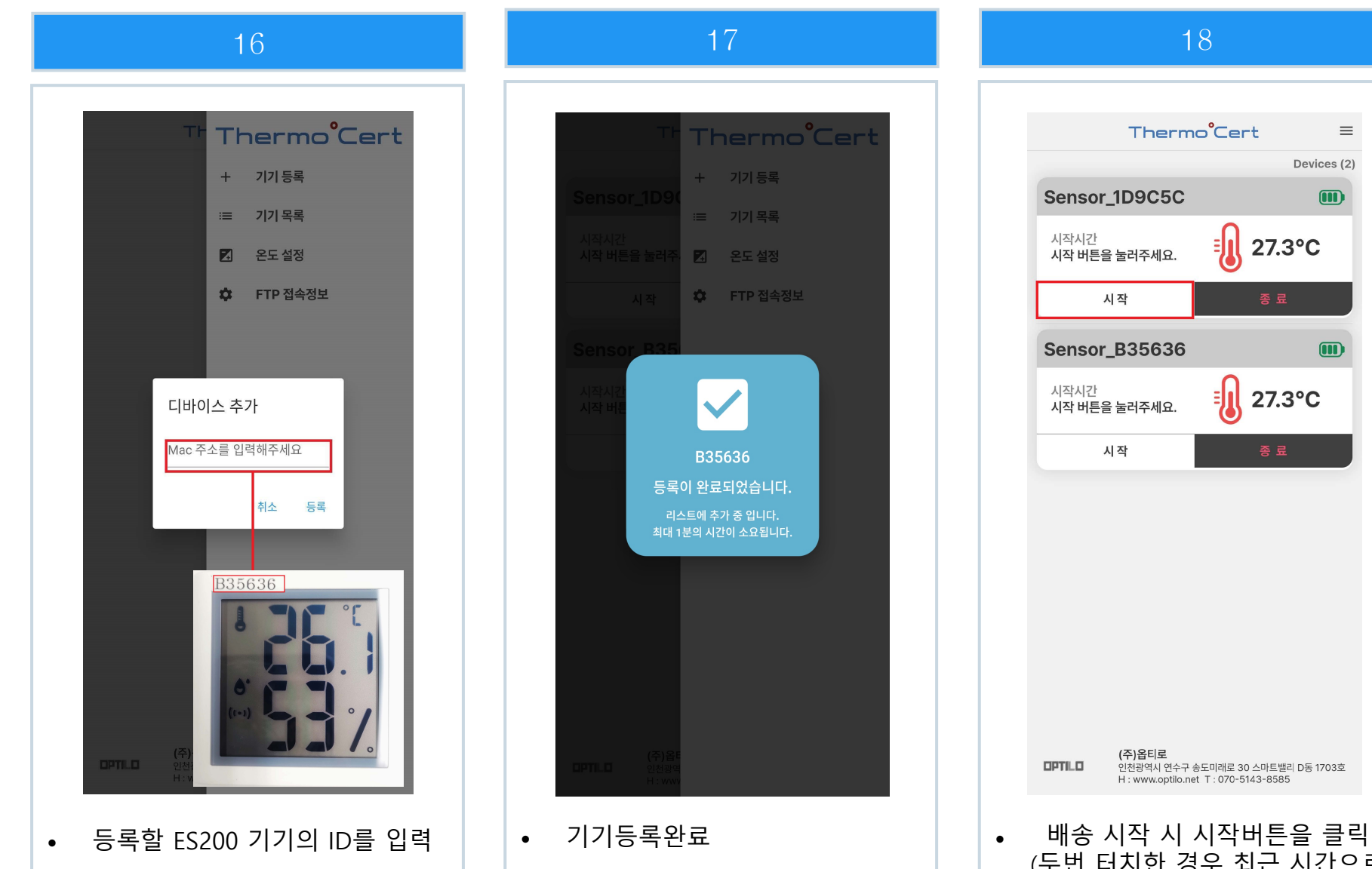

(두번 터치한 경우 최근 시간으로 시작시간이 변경됩니다.)

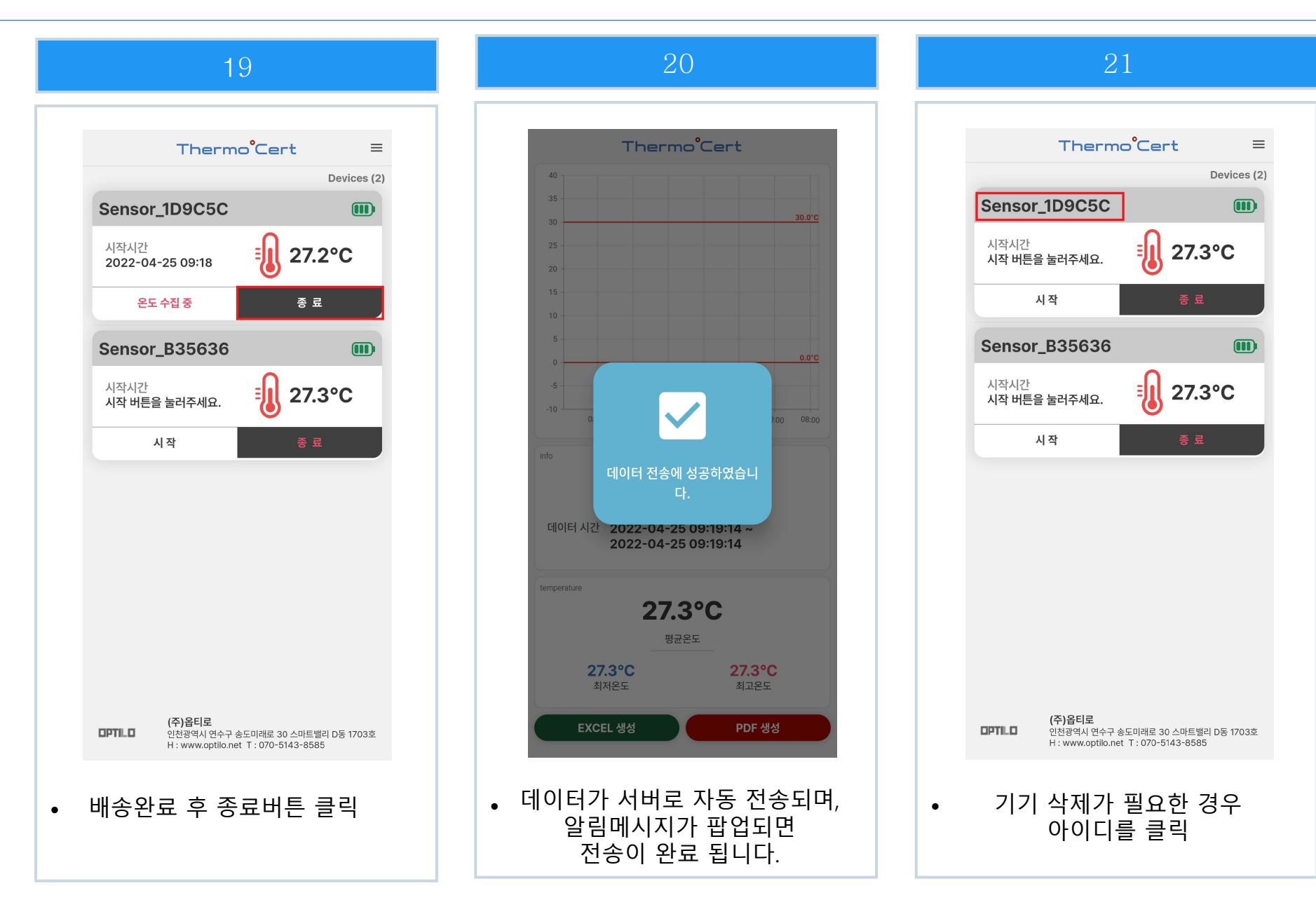

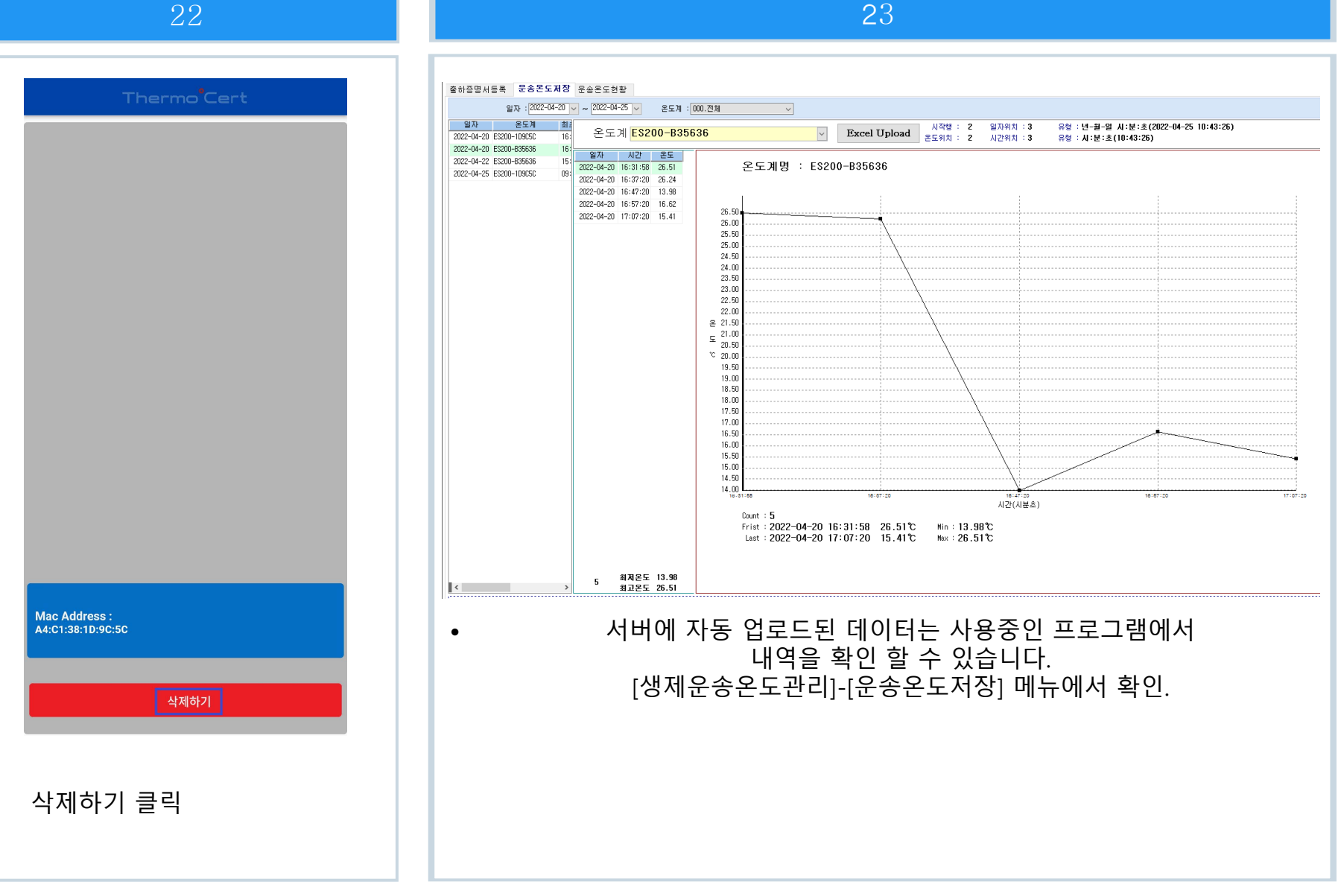

|                                      | 24                                                            |
|--------------------------------------|---------------------------------------------------------------|
| 출하증명시등록 운송온도저장 운송온도현황                |                                                               |
| ************************************ |                                                               |
|                                      | 위탁사 <mark>대성정보위탁사_001_DEV</mark><br>명세일자 2022-04-20 명세번호 4002 |
|                                      | <br><sub>거래처명</sub> 삼거리약국                                     |
|                                      | 온도계 [ES200-B35636                                             |
|                                      | 운송종료 2022-04-20 📷 18:00:52 0.00<br>비고                         |

[생제운송온도관리]-[출하증명서등록] 메뉴에서 생물학적제제 출하증명서를 클릭한 다음, 운송시간 및 온도를 등록하여 저장합니다.

25

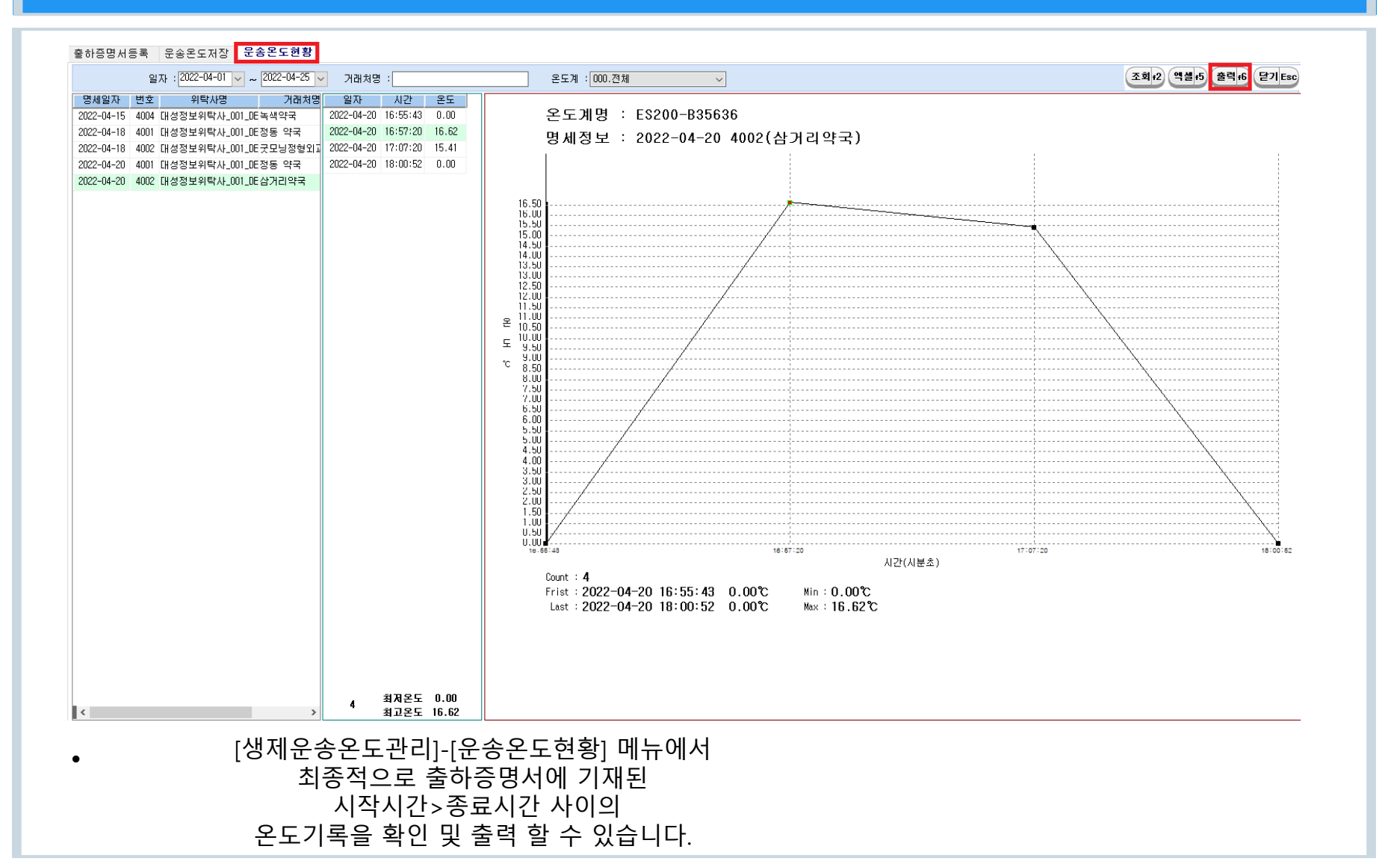